### DECANATO DE ADMINISTRACIÓN UIPR - PONCE MÓDULO DE BANNER: *Certificaciones - FPARCVD*

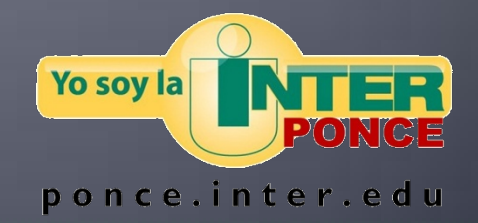

varmstro/2010

# WWW.PONCE.INTER.EDU

### Acceder la página del Recinto en el área de INTER WEB.

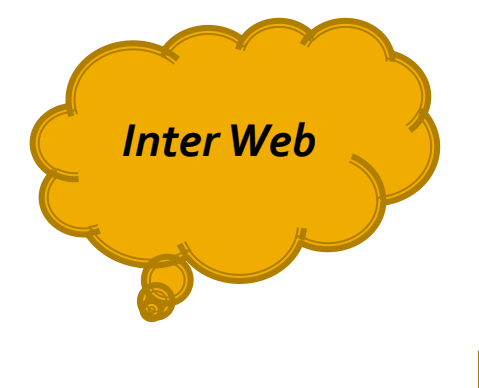

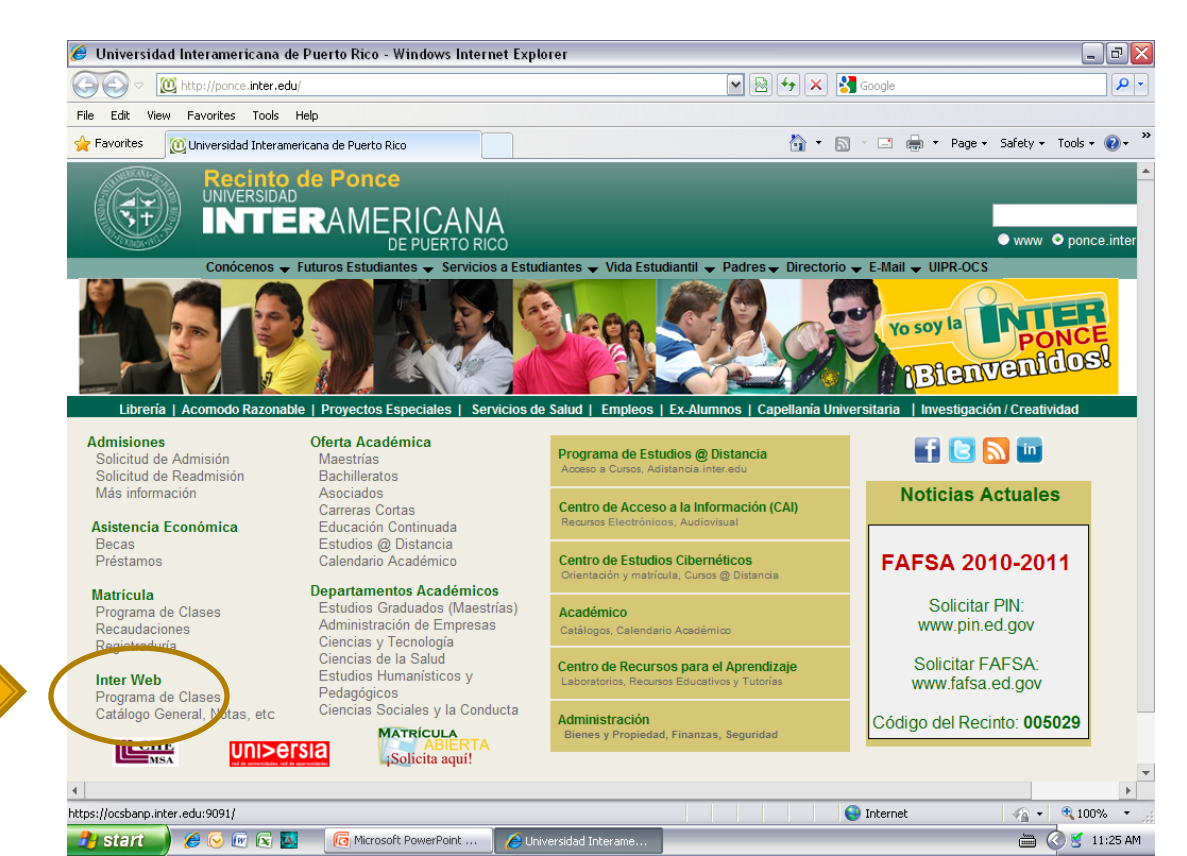

## **BANNER WEB**

### Acceder dentro de Inter Web al área de BANNER WEB.

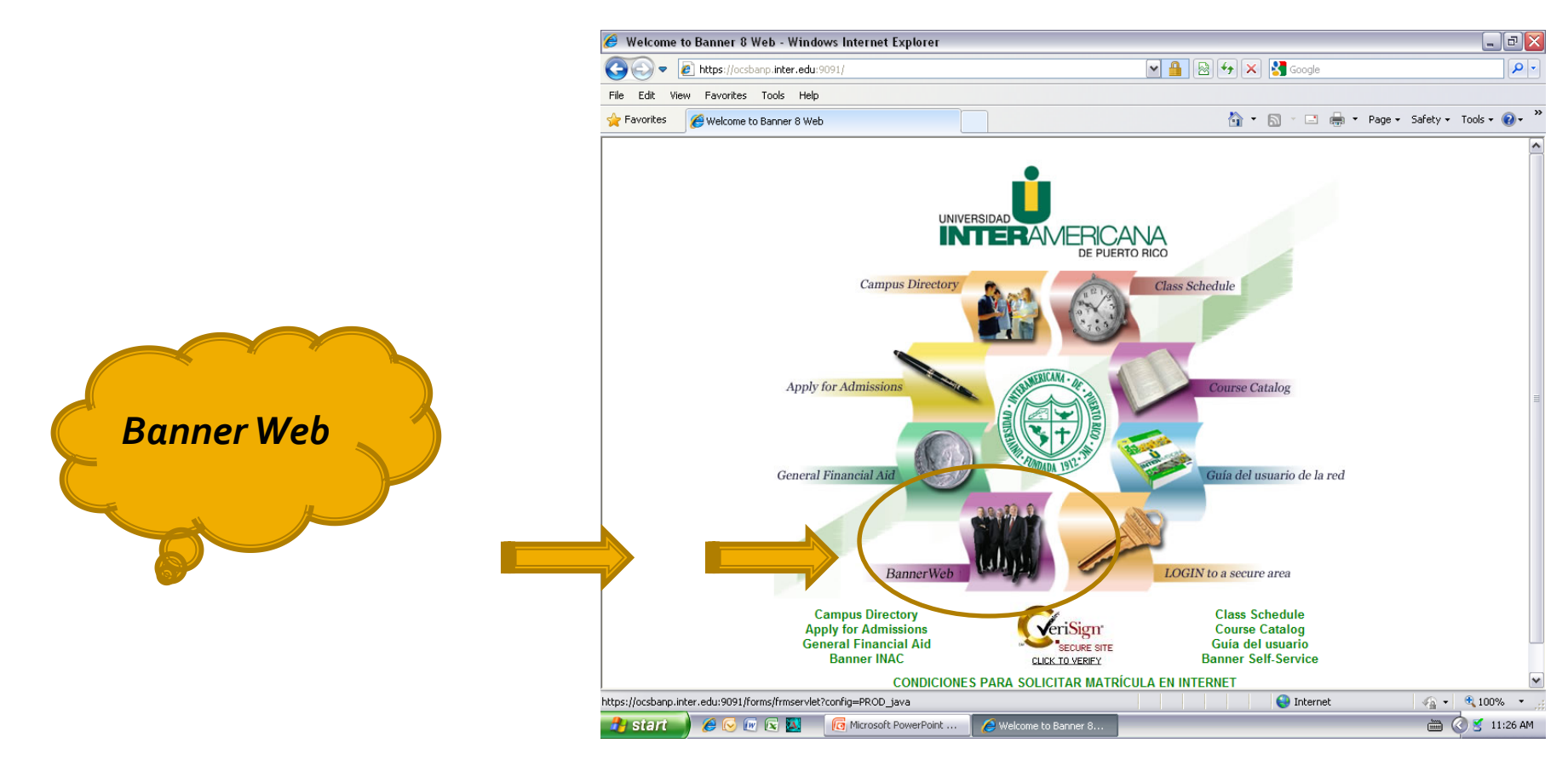

## **BANNER WEB**

### Acceder a Banner Web con su nombre y contraseña de usuario. Oprimir *Connect*.

![](_page_3_Picture_2.jpeg)

## **BANNER WEB**

### Acceder a la pantalla de certificar facturas, colocando FPARCVD en el área de GoTo... Luego oprimir Enter.

![](_page_4_Figure_2.jpeg)

## PANTALLA DE NOTIFICACIONES

 En esta pantalla le aparece un registro de notificaciones. Favor oprimir X = EXIT, para poder llegar a la pantalla de certificaciones.

| 🙆 Oracle Developer Forms Runtin  | ne - Web             |                                      |                                        |                                  |             |   |
|----------------------------------|----------------------|--------------------------------------|----------------------------------------|----------------------------------|-------------|---|
| Eile Edit Options Block Item F   | <u>R</u> ecord Query | Tools Help                           |                                        |                                  |             |   |
| 🔲 🖉 📄 🖂 🖷 📓 🗐 🛛                  | 🎓 🏅   😰              | 🗟 🖄 I 🏊 I 📇 I 🗟 🚯 I 🌾 I              | 🗶   🖉   🖉   🖷   🕀                      |                                  |             |   |
| 🙀 Approvals Notification FOIAINF | P 8.3 (PROD) :       |                                      | 20000000000000000000000000000000000000 | 200000 000000000000000000000 🔟 🛋 |             |   |
|                                  |                      |                                      | EXIT                                   |                                  |             |   |
|                                  |                      |                                      |                                        |                                  |             |   |
| Nun                              | mber of              |                                      |                                        |                                  |             |   |
| Doc                              | cuments              | Document Type                        | Message                                |                                  |             |   |
|                                  | 3 Invoic             | 9                                    | Awaiting your review                   |                                  |             |   |
|                                  |                      |                                      |                                        |                                  |             |   |
|                                  |                      |                                      |                                        |                                  |             |   |
|                                  |                      |                                      |                                        |                                  | <b>FVIT</b> |   |
|                                  |                      |                                      |                                        |                                  |             |   |
|                                  |                      |                                      |                                        | 8                                |             |   |
|                                  |                      |                                      |                                        |                                  | }           |   |
|                                  |                      |                                      |                                        |                                  |             | / |
|                                  |                      |                                      |                                        |                                  |             |   |
|                                  |                      |                                      |                                        |                                  |             |   |
|                                  |                      |                                      |                                        |                                  |             |   |
|                                  |                      |                                      |                                        | 8                                | <b>2</b> /  |   |
|                                  |                      |                                      |                                        |                                  |             |   |
|                                  |                      |                                      |                                        |                                  |             |   |
|                                  |                      |                                      |                                        |                                  |             |   |
|                                  |                      |                                      |                                        |                                  |             |   |
|                                  |                      |                                      | i [                                    |                                  |             |   |
|                                  |                      |                                      |                                        |                                  |             |   |
|                                  |                      |                                      |                                        | í 🚽                              |             |   |
|                                  |                      |                                      |                                        |                                  |             |   |
|                                  |                      |                                      |                                        |                                  |             |   |
|                                  |                      |                                      |                                        |                                  |             |   |
| Record: 1/1                      |                      | <080>                                |                                        |                                  |             |   |
| 🦺 start 🚽 🏉 🕞 📧 🖾                | 🚺 🔞 Microsoft        | PowerPoint   🌾 Oracle Application Se | 🛃 Oracle Developer For                 | 🖮 🔇 🔮 11:37 AM                   |             |   |

 En el área de RECEIVER DOCUMENT CODE, colocar la palabra NEXT. Luego oprimir NEXT BLOCK. El curso pasará al área de RECEIVING HEADER y el sistema le asignará el número de certificación para esa transacción. Este es el número que debe anotar en la factura, e informar a la oficina de finanzas para el pago correspondiente.

🕂 Static 🔰 🔏 😡 🐨 😰 🦉 BANNER\_Certificació... 🥻 🖉 Oracle Application Se... 🔣 Oracle Developer For

| Le Oracle Developer Forms Runtime - Web: Open > FPARCVD<br>File Edit Options Block Item Record Query Tools Help<br>(교 와 미구 관 관 점 점 변 중 장 10월 월 문 다 문 역 관 (종 관 (종 관 (종 대 한 1월 1월 1월 1월 1월 1월 1월 1월 1월 1월 1월 1월 1월 | BLOCK                                                                                                    |
|----------------------------------------------------------------------------------------------------|----------------------------------------------------------------------------------------------------|
| Receiving Gouds FPARQVD See (PROD) See (PROD)                                                                                                    | Image: Developer Forms Runtime Wedgen > FPARCVD         File Edit Options Block Item Geord Query colls Help         Image: Developer Colls         Image: Developer Colls< |
| Packing Slip       Packing Slip:       Text Exists       Bill of Lading:                                                                                                    | Receiving Method: Carrier: Date Received: Received By: Packing Slip                                                                                                    |
| Purchase Order Purchase Order Purchase Order: Buyer: Vendor:                                                                                                    | Packing Slip:   Packing Slip:   Purchase Order  Purchase Order:   Adjust Items                                                                                                    |
|                                                                                                    | Buyer:<br>Vendor:<br>More  Inter a Receiver Document Code or NEXIT:                                                                                                    |

🚖 🕜 🔮 11:42 AM

#### En el área de RECEIVING HEADER, RECEIVING METHOD, colocar OTTR y oprimir NEXT BLOCK nuevamente hasta llegar a PACKING SLIP.

| 🖶 Oracle Developer Forms Runtime - Web: Open > FPARCVD                                                              |            | racle Developer Forms Runtime - Note-Open > FPARCVD                                          |
|----------------------------------------------------------------------------------------------------|------------|----------------------------------------------------------------------------------------------|
| Elle Edit Options Block (tem Becord Query Tools Help                                                                | Novt block | Edit Options Blow Item Becord Query Tool, Help                                               |
|                                                                                                    | NEXT DIDCK | 0 0 1 12 4 0 0 1% \$ 12 0 0 1 2 1 0 0 1 4 1 4 1 4 1 0 1 9 1 X                                |
| BReativing Goods FPARCVD 8.3 Net Block                                                                              |            | curving Goods R ARCVD 8.3 (PROD)                                                             |
| Receiver Document Code: 110/617 *                                                                                   | OTTR       | Receiver Document Code: 1/2102627 *                                                          |
| Receiving Header                                                                                                    |            | Receiving Header                                                                             |
| Receiving Method:                                                                                                   |            | Receiving Method: OTTR                                                                       |
| Carrier:                                                                                                    |            | Carrier:                                                                                     |
| Date Received: 03 SEP 2010                                                                                          |            | Date Received: 03-SEP-2010                                                                   |
| Received by. PARISTAN                                                                                               |            | Received by.                                                                                 |
|                                                                                                    |            |                                                                                              |
| Packing Slip                                                                                                    |            | Packing Slip                                                                                 |
| Packing Slip:                                                                                                    |            | Packing Slip:                                                                                |
| Bill of Lading:                                                                                                    |            | Bill of Lading:                                                                              |
|                                                                                                    |            |                                                                                              |
| Purchase Order                                                                                                    |            | Purchase Order                                                                               |
|                                                                                                    |            |                                                                                              |
| Purchase Order:   Receive Items  Adjust Items                                                                       |            | Purchase Order:   Receive Items  Adjust Items                                                |
| Vendor:                                                                                                    |            | Vendor:                                                                                      |
|                                                                                                    |            |                                                                                              |
| Mare                                                                                                    | -          | Mara                                                                                         |
| ·10/€                                                                                                    | -          | -All Cor                                                                                     |
| FRW-40350: Query caused no records to be retrieved                                                                  | 1          | Enter the Receiving Method Code: LIST is available                                           |
| Record: 1/1 List of Valu   <0SC+                                                                                    | J          | Record: 1/1     List of Valu   <03C>                                                         |
| 🚼 GEBER 🖉 😥 😥 🔛 🖳 BANKER, Centification. 🛛 🍎 Oracle Application Se 🖪 Oracle Development For 🔛 Conde Development For |            | 🐉 Si El T 🖉 🖉 🖻 😰 🕼 📓 🚳 BAWARR, Certificacó 🛛 🍘 Oracle Application Se 🔢 Cracle Douvinger For |

#### Aquí colocaremos el número de factura, comenzando con *INV-\_\_\_\_*. Oprimir *NEXT BLOCK* nuevamente hasta llegar a *PURCHASE ORDER*.

| Receiving Header                                                             |                     |                |  |           |
|------------------------------------------------------------------------------|---------------------|----------------|--|-----------|
| Receiving Method: OTT<br>Carrier:<br>Date Received: 03-5<br>Received By: ARM | Contracting Service | Text Exists    |  |           |
| Packing Slip<br>Packing Slip:<br>Bill of Lading:                             | 183425              | Text Exists    |  |           |
| Purchase Order<br>Purchase Order:<br>Buyer:                                  | Receive Items       | ○ Adjust Items |  | INV-18342 |
| Vendor:                                                                      | 1                   |                |  |           |

 Colocar el número de la Orden de Compra en el área de PURCHASE ORDER y oprimir ENTER. El sistema le facilitará la información sobre esa Orden de Compra: Nombre del oficial Comprador, Número de Seguro Social Patronal y Nombre del Suplidor o Compañía.

![](_page_9_Figure_2.jpeg)

| Oracle Developer Forms Runtime - Web: Open > FPARCVD                                                       |                                    |
|----------------------------------------------------------------------------------------------------|------------------------------------|
| le <u>E</u> dit <u>O</u> ptions <u>B</u> lock Item <u>R</u> ecord <u>Q</u> uery <u>T</u> ools <u>H</u> elp |                                    |
| 🛯 🖉 🖹 I 🖊 🖶 🗟 I 🎓 🖥 I 🎯 📾 🛞 I 🂁 I 🕾 I 🖳 I 🔍 I 👘 I 🗇 I 🖉 I 🖉 I 🖉 I 🖉 I                                      |                                    |
| Receiving Goods FPARCVD 8.3 (PROD) 2000000000000000000000000000000000000                                   | 🗠 14066666666666666666666666666666 |
| Receiver Document Code: 11101617 *                                                                         |                                    |
| Receiving Header                                                                                           |                                    |
| Receiving Method: OTTR V Other Trucking Service                                                            |                                    |
| Received By: ARMSTRON                                                                                      |                                    |
|                                                                                                    |                                    |
| Packing Slip                                                                                               |                                    |
| Packing Slip: INV-183425                                                                                   |                                    |
| Bill of Lading:                                                                                            |                                    |
|                                                                                                    |                                    |
| Purchase Order                                                                                             |                                    |
| Purchase Order: PP110001 🗨 Reveive Items Adjust Items                                                      |                                    |
| Buyer: Wanda Rosado                                                                                        |                                    |
| Vendor: 510290518 THE GLIDDEN,CO.                                                                          |                                    |
|                                                                                                    | Мака                               |
|                                                                                                    | More                               |
| Laccoscoscoscoscoscoscoscoscoscoscoscoscos                                                                 | •                                  |
| Record: 1/1                                                                                                |                                    |
|                                                                                                    | wa 👌 🕊 10 001                      |

 Escoger la alternativa de OPTIONS y SELECT PURCHASE ORDER ITEMS en la barra de alternativas, para pasar a la pantalla de ARTÍCULOS disponibles en la Orden de Compra.

|                             | 🙆 Oracle Developer Forms Runtime - Web: Open _ EPARCVD                                             | _ 🗆 🔀         |
|-----------------------------|----------------------------------------------------------------------------------------------------|---------------|
|                             | File edit Options Block Item Record Query Tools Relp                                               |               |
|                             | Receive All Purchase Order Items 🛛 😥 👔 🕼 💷 🖓 👘 🕼 🖓 👘 👘 👘 👘 👘                                       |               |
|                             | Select Purchase Order Items [FPCRCVP]                                                              |               |
|                             |                                                                                                    | <u> </u>      |
|                             | Receiver Decement Code: V1101617                                                                   |               |
|                             | Receiver Ducument code.                                                                            |               |
|                             |                                                                                                    |               |
|                             | Receiving Header                                                                                   |               |
| OPTIONS                     |                                                                                                    |               |
|                             | Receiving Method: OTTR V Other Trucking Service                                                    |               |
| SELECT PURCHASE ORDER ITEMS | Carrier:                                                                                           |               |
|                             | Date Received: 03-SEP-2010                                                                         |               |
|                             | Received By: ARMSTRON                                                                              |               |
|                             |                                                                                                    |               |
|                             |                                                                                                    | <del></del> 1 |
|                             | Packing Slip                                                                                       |               |
|                             |                                                                                                    |               |
|                             | Bill of Lading                                                                                     | 1             |
|                             |                                                                                                    |               |
|                             |                                                                                                    |               |
|                             | Burchase Order                                                                                     |               |
|                             | Fulliase of del                                                                                    |               |
|                             | Purchase Order: PP110001 👻 Receive Items Adjust Items                                              |               |
|                             | Buyer: Wanda Rosado                                                                                |               |
|                             | Vendor: 510290518 THE GLIDDEN,CO.                                                                  |               |
|                             |                                                                                                    |               |
|                             |                                                                                                    |               |
|                             | More                                                                                               |               |
|                             |                                                                                                    |               |
|                             | Check to receive or adjust items for this purchase order                                           |               |
|                             | Record: 1/1     <0SC>                                                                              |               |
|                             | 🕐 start 🚽 🖉 🕢 🐨 😨 🔯 🔎 BANNER_Certificació 🛛 🏈 Oracle Application Se 🛛 🚯 Oracle Developer For 📄 🔕 🔮 | 12:59 PM      |

 Escoger el ARTÍCULO a certificar, oprimiendo ADD ITEM dos veces. De la ORDEN DE COMPRA tener varios ARTÍCULOS, todos aparecerán en esta pantalla y usted escogerá los que vaya a certificar y/o aparezcan en la factura.

| irchas<br>eceivei<br>endor: | e Order:<br>r Document: | PP110001<br>Y1101617<br>510290518 THE GLIDDEN,CO. |                | Packing Slip: | Receive All | Blanket Order Nu     | mber:      |  |
|-----------------------------|-------------------------|---------------------------------------------------|----------------|---------------|-------------|----------------------|------------|--|
| tem                         | Commodity               |                                                   | Text<br>Exists | ∪/м           | Quantity    | Quantity<br>Accepted | Add<br>Hem |  |
| 1                           | C730150000              | Building Maintenance                              | EXISTS         | EA            | 500         | 0 2023.07            |            |  |
|                             |                         |                                                   |                |               |             |                      |            |  |
|                             |                         |                                                   |                |               |             |                      |            |  |
|                             |                         |                                                   |                |               |             |                      |            |  |
|                             |                         |                                                   |                |               |             |                      |            |  |
|                             |                         |                                                   |                |               |             |                      |            |  |
|                             |                         |                                                   |                |               |             |                      |            |  |
| _                           |                         |                                                   |                |               |             |                      |            |  |
|                             |                         |                                                   |                |               |             |                      |            |  |
| _                           |                         |                                                   |                |               |             |                      |            |  |
|                             |                         |                                                   |                |               |             |                      |            |  |
|                             |                         |                                                   |                |               |             |                      |            |  |

![](_page_12_Figure_1.jpeg)

Next block

 Nos encontramos en la pantalla principal nuevamente. Oprimir NEXT BLOCK para pasar a la próxima pantalla.

| 🖆 Oracle Developer F                                            | rmsRuntime - Web: Open > FPARCVD                                |                                         | _ 🗆 🔀                                   |
|-----------------------------------------------------------------|-----------------------------------------------------------------|-----------------------------------------|-----------------------------------------|
| Eile Edit Options Bl                                            | ck Item <u>R</u> ecord <u>Q</u> uery <u>Fo</u> ols <u>H</u> elp |                                         |                                         |
| ( 🖪 🖉 🗎 í 🍋 🧲                                                   | 🖉 🖻 i 🎓 🖓 🕼 🚱 i 🕰 i 📇 i 🔍 🖃 i                                   | 🎼   🖶   🖗   🖗   🖓 -                     | )                                       |
| Receiving Goods Fi                                              | AR VD B.S (PROD) DODDOD DODDODODODODO                           | 000000000000000000000000000000000000000 | 200000000000000000000000000000000000000 |
| Receiver Documer                                                | Code: Y1101617 V                                                |                                         |                                         |
| Receiving Head                                                  | er                                                              |                                         |                                         |
| Receiving Method:<br>Carrier:<br>Date Received:<br>Received By: | OTTR V Other Trucking Service                                   | sts                                     |                                         |
| Packing Slip<br>Packing Slip:<br>Bill of Lading:                | INV-183425 Text Ex                                              | sts                                     |                                         |
| Purchase Orde<br>Purchase Order:                                | PP110001 ♥ ● Receive Items O Adjust                             | Items                                   |                                         |
| Buyer:                                                          | Wanda Rosado                                                    |                                         |                                         |
| Vendor:                                                         | 510290518 THE GLIDDEN,CO.                                       |                                         |                                         |
| Check to receive or adju                                        | tilems for this purchase order                                  |                                         | More                                    |
| Record: 1/1                                                     | <080>                                                           |                                         |                                         |
| 🦺 start 🌒 🏉 😔                                                   | 🕡 🗟 🚺 💽 BANNER_Certificació 🛛 🏈 Oracle Applicatio               | n Se 🛛 🔏 Oracle Developer For           | 🖮 🔇 🛃 12:39 PM                          |

2

 Colocar en *RECEIVED: CURRENT* la cantidad a certificar, ya sea en dólares (ej. 566.79) o en artículos (ej. 1, 2, 3). Oprimir "*ENTER*" hasta completar toda la pantalla y nuevamente "*NEXT BLOCK*".

| Oracle Developer Forms Runtime - Web: Open > FPARCVD                  |             |
|-----------------------------------------------------------------------|-------------|
| le Edit Options Block Item Record Quer, Tools Help                    |             |
| a 🖉 🖹 🖓 🗗 😫 🔂 🛯 🏨 😫 🗈 🖳 🖳 🖳 🔛 🔹 🖓 👘 🚱 🔄 🔛 🖉 👘 🖓 👘 🖓 👘 🚱 🖉 👘 🖓 👘 🖓 👘 🖓 |             |
| Commodity FPARCVD R.L (PROD) 200000000 000000000000000000000000000    |             |
| Persing D. State (1997)                                               |             |
| Purchase Order: PP110001 Vendor: THE GLIDDEN.CO.                      |             |
|                                                                       |             |
|                                                                       | CANTIDAD A  |
| Item: 1 Commodity Record Count: 1                                     | CEDTIEICAD  |
| Commodity Code Description U/M FOB Code                               | CERTIFICAR  |
| C730150000 Building Maintenance Stock Item EA Final Received          |             |
|                                                                       |             |
|                                                                       | Fater       |
| Quantity To Date Current                                              |             |
| Received: 2021.07 566.79 U/M:                                         |             |
| Returned: 0 Primary Location: V                                       |             |
| Accepted: 2023.07 Sub Location:                                       | NEX I BLOCK |
| Ordered: 5000                                                         |             |
| Tolerance Suspense                                                    |             |
| Tolerance Override                                                    |             |
|                                                                       |             |
|                                                                       |             |
|                                                                       |             |
|                                                                       |             |
|                                                                       |             |
| nter the guantity received for this item in this shimment             |             |
| lecord: 1/1       <0SC>                                               |             |
|                                                                       |             |

# FINALIZAR CERTIFICACIÓN

### Finalizamos la certificación, oprimiendo "COMPLETE". Al salir una pantalla nueva, nos indica que el proceso se ha completado.

| eceiver Do<br>urchase Or | cument Cod<br>rder: | le: V1101617<br>PP110001 | Packing Slip: 1<br>Vendor: 1 | NV-183425<br>HE GLIDDEN,CO. |          |                |          |   |
|--------------------------|---------------------|--------------------------|------------------------------|-----------------------------|----------|----------------|----------|---|
| :em:                     |                     | 1 Commodit               | Record Count: 1              |                             |          |                |          |   |
| ommodity (               | Code                | Description              |                              | U/M                         | FOB Code |                | <b>A</b> |   |
| C73015000                | 10 Buildir          | ng Maintenance           | Stock Item                   | EA                          |          | Final Received | 1        |   |
|                          |                     |                          |                              |                             |          |                |          |   |
|                          |                     | · · · · ·                |                              |                             |          |                | 2015     |   |
| eceived.                 | 2023.07             | 566.79                   | 11/M-                        | FA Far                      | b        |                |          |   |
| eiected:                 | 0                   | 000117                   | U/M:                         | ert Edu                     |          |                |          |   |
| teturned:                | 0                   |                          | Primary Location:            | -                           |          |                | -        |   |
| ccepted:                 | 2023.07             |                          | Sub Location:                |                             | •        |                |          |   |
| ordered:                 | 5000                |                          |                              | Item Suspe                  | nse      |                |          |   |
| ompletion                | FPARCVD 8.          | 3 (PROD) Salada          |                              |                             |          |                |          |   |
| 265                      |                     | 1                        |                              |                             |          |                |          |   |
|                          |                     |                          |                              |                             |          |                |          |   |
|                          |                     |                          |                              |                             | _        |                |          |   |
|                          |                     | (                        | Complete: 📴                  | In Pr                       | ocess: 🔳 |                |          | 7 |
|                          |                     |                          |                              |                             |          |                | _        | L |
|                          |                     |                          |                              |                             |          |                |          |   |
|                          |                     |                          |                              |                             |          |                |          |   |

| Oracle Developer Forms Runtime - Web: Open > FPARCVD                                                                           |
|----------------------------------------------------------------------------------------------------|
| ile Edit Options Block Item Record Query Tools Help                                                                            |
| 🖬 🕫 📄 🛏 🖷 🗃 🗑 🗊 💱 🕼 🛞 🖳 📇 🔍 🛞 📢 👘 👘 🗇 🖓 🖓 💭                                                                                    |
| Receiving Goods FPARCVD 8.3 (PROD) 000000000000000000000000000000000000                                                        |
|                                                                                                    |
| Receiver Document Code:                                                                                                    |
|                                                                                                    |
| Receiving Header                                                                                                    |
| Receiving Method:                                                                                                    |
| Carrier:                                                                                                    |
| Date Received: Text Exists                                                                                                    |
| Received By:                                                                                                    |
|                                                                                                    |
|                                                                                                    |
| Packing Slip                                                                                                    |
| Packing Slip: Text Exists                                                                                                    |
| Bill of Lading:                                                                                                    |
|                                                                                                    |
| Purchase Order                                                                                                    |
|                                                                                                    |
| Purchase Order: Receive Items                                                                                                  |
| Buyer:                                                                                                    |
| vendor:                                                                                                    |
|                                                                                                    |
| More                                                                                                    |
|                                                                                                    |
| Receiver Document Y1101617 has been completed.                                                                                 |
|                                                                                                    |
| 🕽 Start 🖉 🕼 🐨 🐨 😰 🥵 2 Microsoft Office 🔹 💽 Windows Media Player 🛛 🔞 Microsoft PowerPoint 🛛 🥘 Internet Explorer 🔹 🛎 🔇 🧭 🖞 12:18 |
|                                                                                                    |
|                                                                                                    |
|                                                                                                    |
| PROCESO FINALIZADO                                                                                                    |
|                                                                                                    |